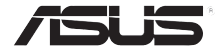

# AiGuru U1 USB Skype 电话

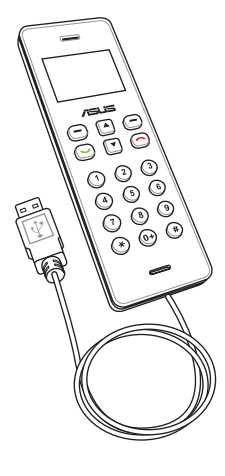

用户手册

册商标或是版权。 本产品的名称与版本都会显示在 PC 端的状态和话机端的系统信息中,版本数字的编码方 式是用三个数字组成,并有一个小数点做间隔,如 1.22、1.24 等...数字越大表示版本越 新,而越左边位数的数字更动表示更动幅度也越大。应用软件或固件程序改变,用户手册 都会随之升级。升级的详细说明请您到华硕的互联网浏览或是直接与华硕公司联络。

用户手册中所谈论到的产品名称仅做识别之用,而这些名称可能是属于其他公司的注

息,所引起直接或间接的资料流失、利益损失或事业终止,华硕及其所属员工恕不为其 扣负任何责任。除此之外,本用户手册所提到的产品规格及信息只能参考,内容亦会随 硕没有义务为其担负任何责任。

本产品的所有部分,包括配件与软件等,其所有权都归华硕电脑公司(以下简称华硕) 所有,未经华硕公司许可,不得任意地仿制、拷贝、摘抄或转译。本用户手册没有任何 形式的担保、立场表达或其它暗示。若有任何因本用户手册或其所提到之产品的所有信 时升级,恕不另行诵知。本用户手册的所有部分,包括硬件及软件,若有任何错误,华

版权所有·不得翻印 ©2007 华硕电脑

第一版 2007年11月

C3387

ii

## 安全注意事项

为了您自身的安全并且让您的话机可以维持最佳使用状态。在您使用本产品 前,请先阅读以下的注意事项。

# 目录

| 安全注意事项    | ii | ii  |
|-----------|----|-----|
| 关于本用户手册   | \  | V   |
| 如何使用本用户手册 | \  | √i  |
| 欢迎!       | \  | vii |
| 产品规格      | \  | Õ   |

## 第一章:基本信息

| 1.1 | 话机外观             | 1- | -2 |
|-----|------------------|----|----|
| 1.2 | 连接 U1 话机至 Eee PC | 1- | -3 |
| 1.3 | 待机模式             | 1- | -4 |

## 第二章:使用 AiGuru U1

| 2.1 | 拨打电话 | 1- | -2 |
|-----|------|----|----|
| 2.2 | 应答电话 | 1- | -4 |
| 2.3 | 通话记录 | 1- | -5 |

## 附录:参考信息

| A.1 | 安全性须知A    | -2  | 2 |
|-----|-----------|-----|---|
| A.2 | 常见问题与解决方法 | 1-3 | 3 |

## 关于本用户手册

本用户手册包含所有您使用 AiGuru U1 USB Skype 电话时所需了解的信息, 内容包含以下几个部份:

第一章: 基本信息

本章节介绍话机的外观,以及如何连接至 Eee PC 等功能。

第二章: 使用 AiGuru U1

本章节将会协助您了解话机菜单的操作与更改话机设置的方式。并教您如何使用本话机拨打电话与进行各项操作功能。

附录: 参考信息

本章节中提供安全注意事项、常见问题集,以及华硕的连络信息等。

# 如何使用本用户手册

在本用户手册中,请依照以下几种会出现的图标与说明,以确定您是否正确 地操作与设置话机。

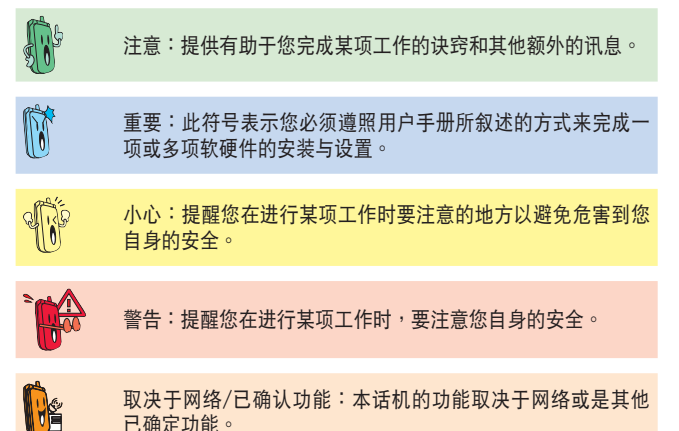

欢迎!

感谢您选购这款华硕 AiGuru U1 USB Skype 电话!

这款话机是针对最新的互联网语音通话技术(VoIP)最佳化,可以让您通过 Skype™ 应用程序使用互联网连接进行拨号与通话。

## 什么是 Skype™?

Skype 是一个免费且操作非常简单的软件,让您能够在数分钟之内在世界上的 任何角落拨打免费电话,有了 Skype,您再也不需要支付庞大的电话费用。 当您透过 Eee PC 已内置 Linux 版的 Skype 软件,且双方都有注册使用此一 软件的帐号后,就可以通过连接在 Eee PC 的华硕 AiGuru U1 USB Skype 电 话进行通话。 Skype 拥有非常好的音质,并且采用点对点加密,高度安全可 靠。如需更多有关 Skype 如何运行的信息,请至下列网址查询:http://www. skype.com。

## 尽情享用华硕 AiGuru U1 USB Skype 电话!

华硕 AiGuru U1 USB Skype 电话提供您完整的电话使用功能。通过本话机, 并搭配使用在 Eee PC 上的 Skype 软件,您就可以将 Skype 软件上的连络人 列表全部显示在 U1 话机的屏幕上。通过话机操作选择在列表中要拨打的号 码,点击通话键,即可轻松进行通话。U1 话机并支持 SkypeOut™ 拨号,当 您有 Skype 电话打进来时,则会有铃响提示,然后在屏幕上会显示来话者的 帐号(ID)。而您也可以通过本话机,来聆听语音留言讯息。

# 产品规格

| 尺寸      | 122(长) x 40(宽) x 11.8(高) mm                                    |
|---------|----------------------------------------------------------------|
| 重量      | 70 公克                                                          |
| 显示      | 1.3 吋 128 x 64 点矩阵 STN-LCD                                     |
| LCD 背光  | 白色                                                             |
| 电源      | USB 电源                                                         |
| 操作模式    | 连接至 Eee PC 上的 USB 端口                                           |
| USB 端口  | USB 1.1/2.0 全速设备                                               |
| 插槽与连接线  | 1.5m 长 USB 连接线                                                 |
| 音频      | 0.06W 内部话筒接收麦克风                                                |
| 音箱频率响应  | 频率范围:100 ~ 8000Hz                                              |
|         | 工作频率:200 ~ 6300Hz                                              |
| 麦克风频率响应 | 频率范围:70 ~ 20000Hz                                              |
|         | -+3 dB 频率:300 ~ 3000Hz                                         |
| 网络连接功能  | 支持拨号、宽频或缆线调制解调器(至少需<br>33.6Kbps)                               |
| 功能      | 支持 Skype™ 与 SkypeOut™<br>显示联系人清单、未应答呼叫、已应答呼叫与已<br>拨出呼叫与来话者帐号名称 |

(下页继续)

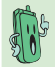

注意: 推荐采用宽频连接,因通话质量可能会因连接质量而 有所差异。

# 产品规格

| 键盘     | 数字键<br>结束通话键<br>通话键<br>方向键<br>右功能键<br>左功能键 |
|--------|--------------------------------------------|
| 材质/零件  | MTBF 24,000 小时<br>通过 Green ASUS 规章         |
| 支持操作系统 | 支持 Eee PC Linux 系统                         |

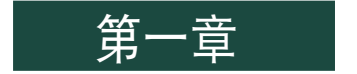

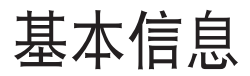

本章节介绍话机的外观,以及如何连接至 Eee PC 等功能。

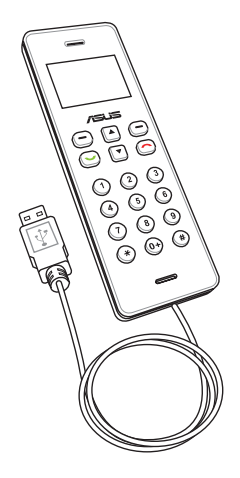

1.1 话机外观

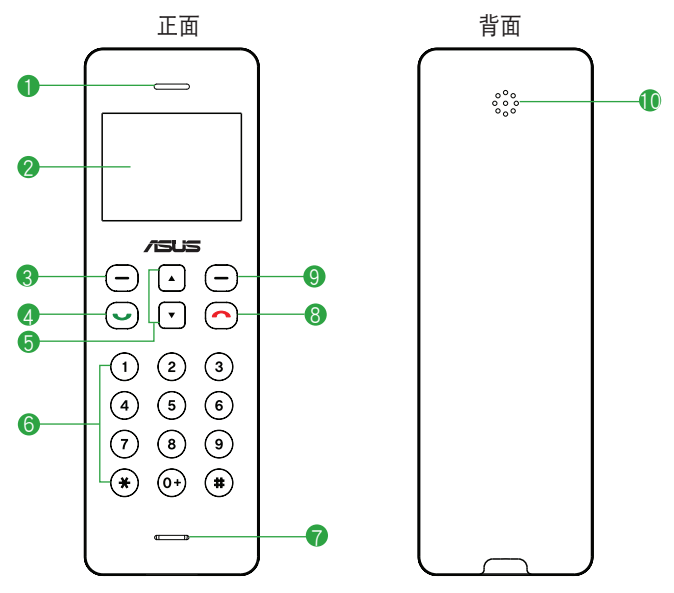

- 1. 听筒。
- 2. LCD 屏幕。
- 3. 左功能键:可让您运行目前在屏幕左下方所显示的功能。
- 通话键:点击此键可拨打电话或接听来电,按一下后按向上/向下 键即 可显示先前曾拨打过的电话号码。
- 上下选取项目/音量大小选择:提供上下方向键,可用来卷动选择菜单内 的项目,或按此上/下方向键以增大或降低音量。
- 6. 数字键:用来输入数字与符号。

- 7. 麦克风收音孔。
- 8. 结束通话键:终止通话。
- 9. 右功能键:可让您运行屏幕右下方所显示的功能。

10. 音箱。

# 1.2 连接 U1 话机至 Eee PC

请依照以下的步骤,连接 U1 话机至 Eee PC:

- 在 Eee PC 桌面中,点选互联网字 段,然后用鼠标双击点选 Skype 开 启 Skype 软件程序。
- 输入您的 Skype 帐号与密码,进行 登入。

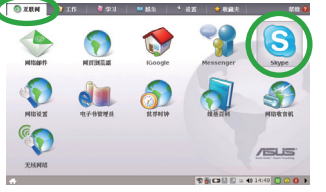

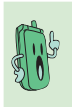

在您使用 U1 话机之前, 请先进入 设置>添加/移 除程序 升级 Skype 软件 程序至最新的版本。

 将 U1 话机的 USB 传输线连接至 Eee PC 上的 USB 端口, U1 电话 的屏幕上会显示 ASUS 图标,表示 已启动电话,且 Eee PC 桌面右下 角的任务栏上也会显示已与 U1 连 接的缩略图。

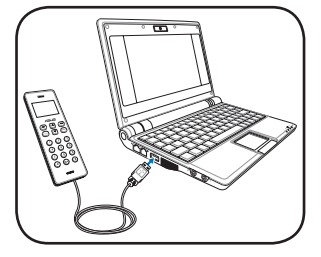

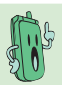

U1 话机亦通过 USB 传输线连接至 Eee PC 以获得电力支持。

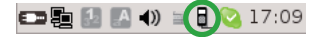

- 使用鼠标右键点选位于 Eee PC 屏幕桌面右下角任务栏上 的 U1 缩略图来开启软件菜单:
  - 关于:检视软件版本等相关信息。
  - · 帮助:开启电子版本的用户手册说明。
  - 离开:关闭本话机功能。

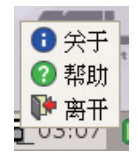

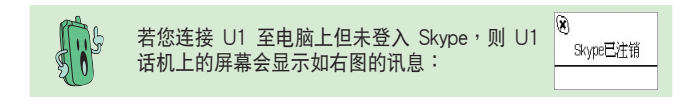

# 1.3 待机模式

当您的话机已启动但未使用时,则会进入待机模式。

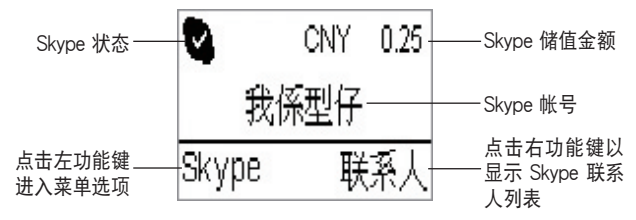

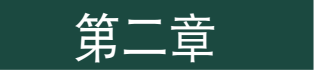

# 使用 AiGuru U1

本章节将会协助您了解话机菜单的操作与更改话机设置的方式。并教您如何使用本话机拨打电话与进行各项操作功能。

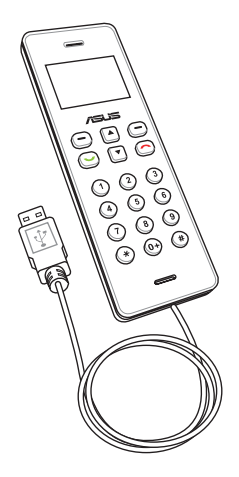

# 2.1 拨打电话

#### 使用联系人拨打电话

在 U1 话机内显示的联系人列表,只会显示保存于您的 Skype 帐号中的联系 人。请诜择联系人,然后讲行拨打电话。

请依照以下的步骤来拨打申话:

- 键,然后选择 Skype 或按右功 能键以开启联络人菜单。
  - CNY 0.25 我係型仔 Skype 联系
- 1. 在待机画面下,请点击左功能 2. 进入联系人菜单,请继续按左功 能键选择「讲入」。

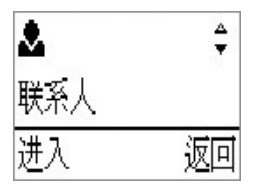

3. 键选择您要拨打的联系人。

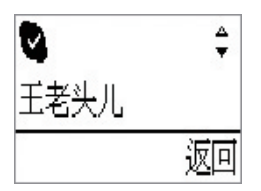

从联系人菜单中,按向上/向下 4. 点击通话键来拨打电话。若要取 消拨打,请按结束通话键。

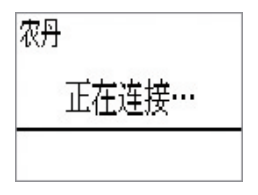

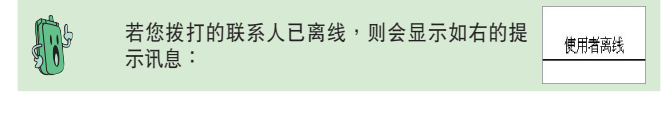

### 使用 SkypeOut 拨打电话

若要使用 SkypeOut™ 来拨打电话至行动电话或是一般家用电话,则您需要另 外购买储值点数。请访问 Skype 网站:www.skype.com 以了解收费方式。

请依照以下的步骤,使用 SkypeOut 拨打电话:

- 在待机画面下,按向上/向下键选择您所要 通过 SkypeOut 拨打的号码。
- 2. 接着点击通话键来拨打电话。

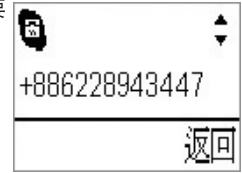

请依照以下的步骤,使用按键拨打 SkypeOut 号码:

- 在待机画面下,连按两下 "0" 或按住 "0" 键 来输入 "+" 号并接着按数字键输入您要拨打 的号码。
- 点击左功能键选择「保存」来保存方才您所 输入的电话号码到您的联系人列表中。点击 右功能键,选择「删除」则可以逐一删除号 码。若要结束通话且回到待机模式,请点击 结束通话键。

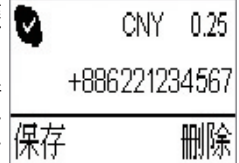

 当您完成输入电话号码后,点击通话键即可 进行拨话。

+8862212345

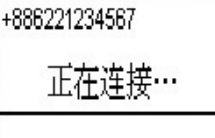

۵.

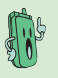

若保存在 SkypeOut 中的储值金余额不足,则就 无法拨出电话,且将会显示如右的讯息: CNY 0.25

余额不足

## 2.2 应答电话

应答电话

当有来电时,电话会响铃提示,且在 U1 话机上 次 的屏幕会显示来电者的帐号名称。

点击通话键来应答电话,或点击取消通话键来 拒绝应答此通电话。您也可以使用左功能键选 择「应答」,或按右功能键选择「拒绝」接听 此通来电。

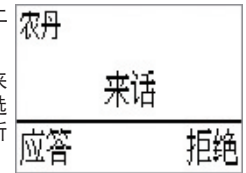

进行通话时

当正在进行通话时,您还可做以下的设置动作:

- 保持/恢复通话:点击左功能键选择「保持」
   此通话,再点击此键则「恢复通话」。
- 静音/取消静音:点击右功能键选择「静音」,即可将 U1 话机麦克风变成静音模式;点击一次则取消静音功能,重新启用麦克风功能继续通话。

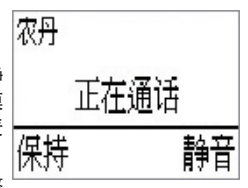

 音量大/小声:点击向上/向下键则可以调整 接收的音量大小声。

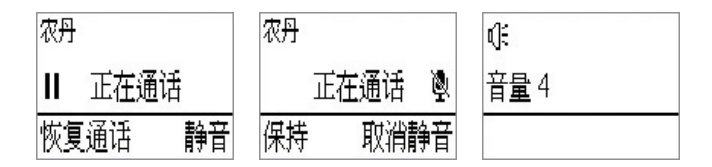

#### 结束通话

点击话机上的结束通话键,即可结束通话。

# 2.3 通话记录

通话记录会显示所有未应答呼叫、已应答呼叫与已拨出呼叫,方便您做查询。 您可以依照以下的方式,进行查询通话记录:

1. 在待机画面下,点击左功能键选择 Skype。

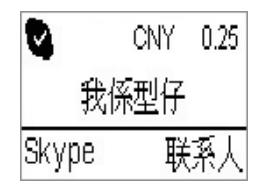

 在通话记录画面下,用向上/向下 键选择您欲查询的通话种类(包含未 应答呼叫、已应答呼叫与已拨出呼叫),选择后按左功能键「进入」。

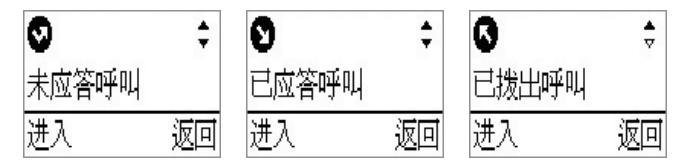

 使用向上/向下键查询通话记录,屏幕上会显示 来电者的帐号名称与状态,且如图所示并会显示 来电的日期时间。请点击通话键回拨电话或重新 拨号。
 农丹

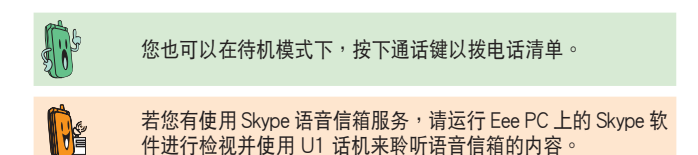

扳回

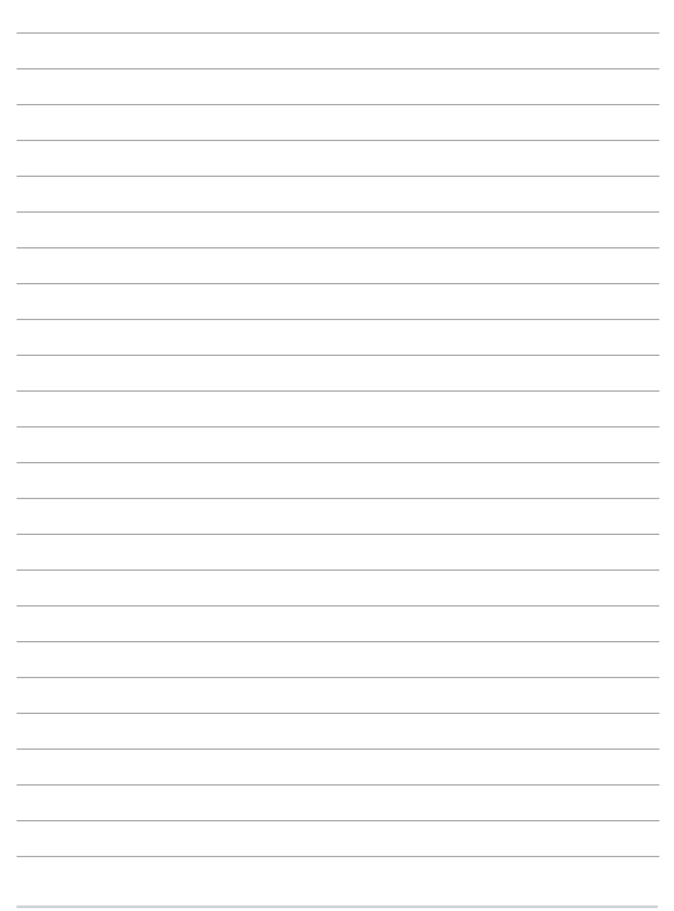

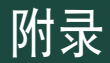

参考信息

本章节内容包含有安全性须知、常见问题集与华硕的 联络信息等。

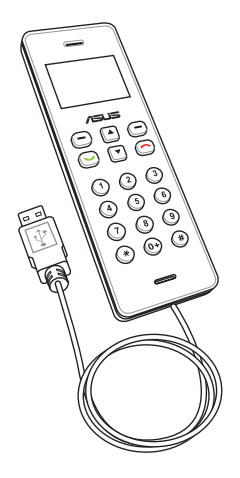

# A.1 安全性须知

安全说明:

在您使用本电话前,请阅读以下的安全性使用说明。

- 在乘坐飞机的飞行过程中禁止使用电话,并请在登机前结束话机通话或中 断与电脑的连接,请遵守该区域使用时的特别规定。
- 驾驶汽车或骑乘机车时,请勿使用电话。如在驾驶中需要使用,请停靠在 安全的地方再使用。
- · 在加油站或是靠近易燃物品和化学剂时,请勿使用本话机。
- · 使用话机可能会受到网络带宽限制或电波干扰,而影响通话质量。
- 请勿自行修理电话,只有合格的专业人员才可以安装或维修。
- 请使用合格的话机配件,只能使用原厂认可或推荐的配件,请勿使用其他 类别或不知是否相容的产品或配件,若使用不相容的配件,可能会导致话 机损坏。
- 本话机没有防水功能,请远离潮湿、过热/过冷的环境,并避免放置在于 阳光直设或烈日下等高温的地方。

# A.2 常见问题与解决方法

下表所列为您可能遇到的一些状况与针对这些问题您可采取的应对动作。当 您使用华硕 AiGuru U1 USB Skype 电话时有遇到一些如以下的状况时,可参 考以下的问与答(Q&A)来寻求解决。若在此仍无法得到问题的解答时,请 参考下一页华硕的联络信息,以寻求协助。

- Q1:为何听不清楚声音,或太大/小声?
- A1: 电脑或 U1 话机的音量设置太小或太大,请调整电脑的声音至适当的 音量。
- Q2:当我已将 U1 话机连接至电脑上的 USB 接口,而话机的屏幕上显示 Skype 未登入?
- A2:请确认您已经在电脑上登入 Skype™ 软件,且 Skype™ 与相关的应用程 序已经正常运行。
- Q3:为何我不能通过 SkypeOut 拨打至行动电话或有线市话?
- A3:请于拨打前,在您的话机上按两下 "0" 键(或按住 0 键)以输入 + 号, 再输入欲拨打的电话号码。若您的 Skype 帐户的储值金余额不足或无存入 储值金,请上网至 Skype™ 网站购买储值卡做加值的动作后再使用。
- Q4:为何没有听到 Skype™ 任何回应的声音?
- A4:这种状况有可能 Skype 软件并未启用,或U1 话机上的 USB 信号线未与 电脑连接,或者是您的电脑处于待机/休眠模式,甚至是您所要联系的联 系人已离线时都会发生。
  - · 请确认电脑上的 Skype 软件已启用并确认使用正常。
  - · 请确认 USB 线接上电脑且话机屏幕已显示启动。
  - 确认您所要联络的联系人已上线。

# 华硕的联络信息

## 华捷联合信息(上海)有限公司

#### 市场信息

#### 技术支持

地址:上海市闵行莘庄工业区春东路508号 电话:86-21-54421616

免费技术支持专线:800-820-6655( 中国地区) 传直:86-21-54420088 互联网:http://www.asus.com.cn/

## 华硕电脑公司 ASUSTeK COMPUTER INC.(亚太地区)

#### 市场信息

地址:台湾台北市北投区立德路15号 电话:886-2-2894-3447

技术支持

免费服务电话:0800-093-456 传直:886-2-2890-7698 互联网:http://tw.asus.com

## ASUS COMPUTER INTERNATIONAL (美国)

#### 市场讯息

#### 技术支持

地址 : 44370 Nobel Drive, Fremont, CA 电话 :+1-502-995-0883 94538, USA 电话 :+1-502-995-0883

传真 :+1-502-933-8713

电子邮件:tmdl@asus.com

传直:+1-502-933-8713 电子邮件:tsd@asus.com 全球资讯网:http://usa.asus.com

## ASUS COMPUTER GmbH(德国/奥地利)

#### 市场信息

地址: Harkort Str. 25. D-40880 Ratingen, Germany 电话:+49-2102-95990 传直:+49-2102-959911 互联网:http://www.asuscom.de 在线联络:http://www.asuscom.de/sales( 仅回答市场相关事务的问题)

### 技术支持

- 电话:+49-2102-95990 ...主板/其 他产品
  - :+49-2102-959910.. 笔记本电脑
- 传直:+49-2102-959911
- 在线支持:http://www.asuscom.de/

support